## How to Comment on a County of Berks Meeting Streamed to YouTube

## Sign in or Sign Up for a Free Google Account

- Step # 1. <u>Click here</u> to open YouTube at <u>www.youtube.com</u>.
- Step # 2. Click on Sign In in the upper right-hand corner of screen.

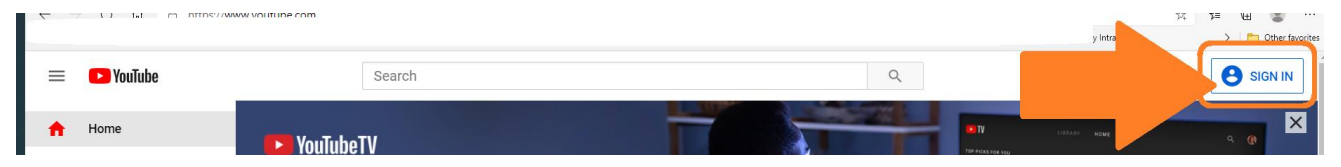

- Step # 3. If you have an account sign in with your email and password.
- Step # 4. If you do not have an account, Click on Create Account (For Myself).

| Goog                                            | e             |              |
|-------------------------------------------------|---------------|--------------|
| Sign i                                          | in            |              |
| to continue to                                  | YouTube       |              |
| Email or phone                                  |               |              |
| co.berks.pa.us@gmail.com                        | ı             |              |
| Forgot email?                                   |               |              |
| Not your computer? Use a private in. Learn more | e browsing wi | ndow to sign |
| Create account                                  |               | Next         |
| For myself                                      |               |              |
| To manage my business                           |               |              |
|                                                 |               |              |

Step # 5. Enter your name, email address and a password, confirm password, click Next

| o continue to You                 | Tube                                 |                            |
|-----------------------------------|--------------------------------------|----------------------------|
| First name                        | Last name                            |                            |
| Your email address                |                                      |                            |
| You'll need to confirm t          | hat this email belongs to you.       |                            |
| Create a new Gmail                | address instead                      |                            |
| Password                          | Confirm                              | One account. All of Google |
| Use 8 or more characte<br>symbols | ers with a mix of letters, numbers & | working for you.           |
| Show passwor                      | d                                    |                            |

Step # 6. Go to your email, open the email from Google, click on the link confirming registration.

## The Meeting

- Step # 1. <u>Click Here</u> to go to the County of Berks YouTube Channel, if you subscribe you will get a notice every time the County streams Live to YouTube.
- Step # 2. When the meeting begins it is shown on the County YouTube Channel page. Click on the video to watch and comment.
- Step # 3. Click in Comments under the video stream to add your comments.

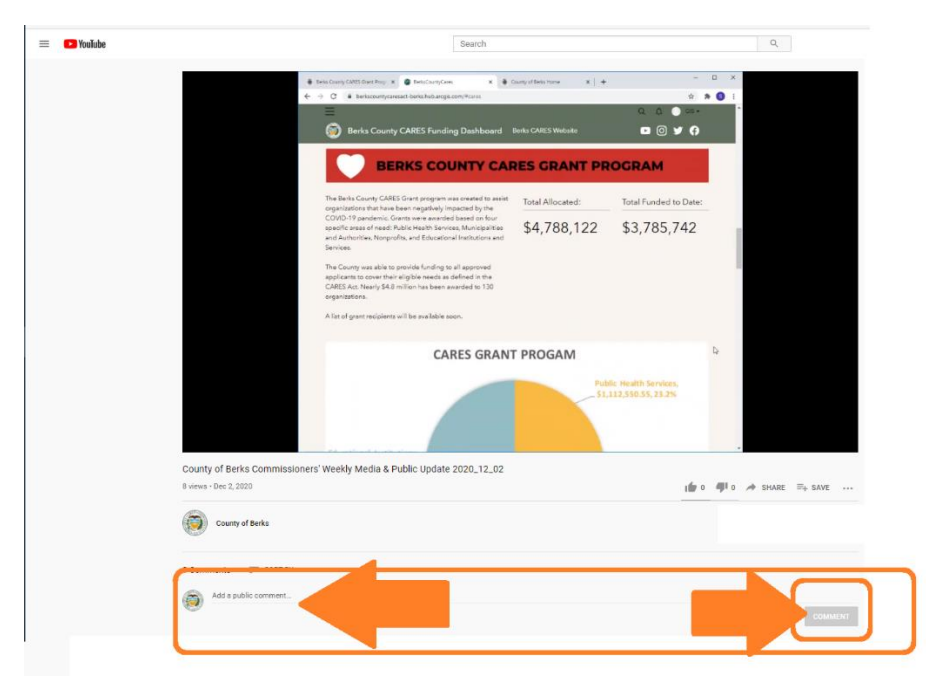

**End of Process**